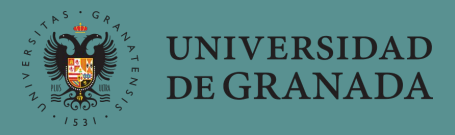

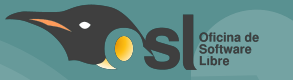

# La otra parte de Libreoffice Calc a fondo

Plan FIDO 2018-2020

Autora: María Isabel García Arenas Contacto: dirosl@ugr.es

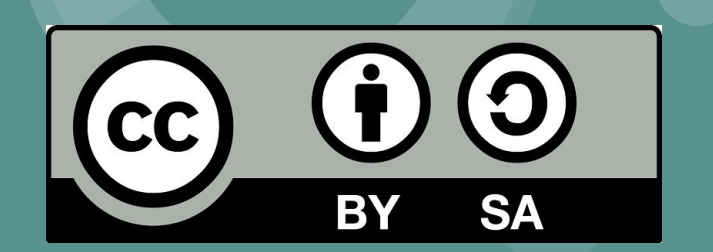

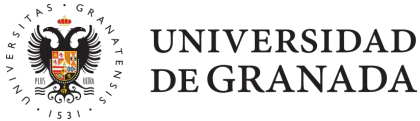

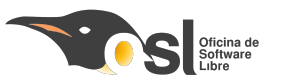

# Contenidos

### 1. Qué es el software Libre

- a. Cómo comprobar si lo que usamos es software libre o sólo software gratuito
- b. Tipos de licencias que nos podemos encontrar
- c. Por qué es la mejor opción para impartir docencia
- d. Alternativas, cómo buscarlas y cómo descargarlas e instalarlas

### 2. Libreoffice Write a fondo

- a. Tratamiento de estilos dentro de un documento
- b. Definición de nuevos estilos
- c. Tratamiento de la bibliografía
- d. Generación automática de índices, tablas de figuras, etc.

### 3. Libreoffice Calc a fondo

- a. Tratamiento de fórmulas
- b. Tratamiento de plantillas
- c. Plantillas de corrección de exámenes tipo test

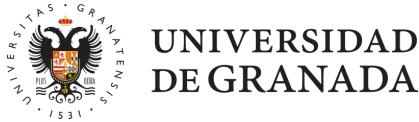

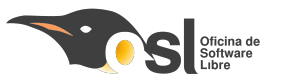

# Contenidos

### 4. Derechos de autor

- a. Qué sí y qué no podemos hacer
- b. Generación de materiales docentes respetando los derechos de autor
- c. Búsqueda de imágenes y recursos que sí podemos usar

### 5. Otros tipos de herramientas

- a. Imágenes (editores, capturadores
- b. Gestores de copias de seguridad
- c. Clientes de correo

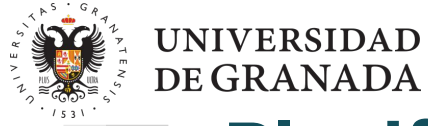

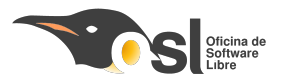

### Planificación

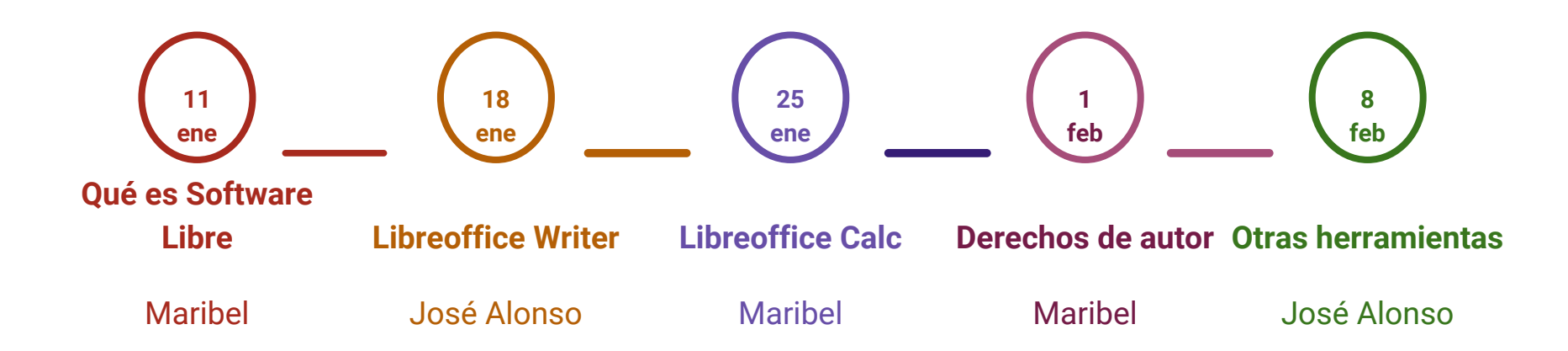

### Horario de 9:30 a 13:30

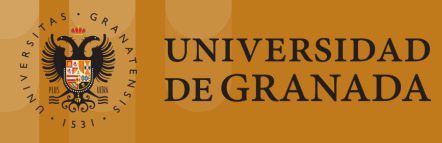

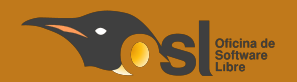

Día 3: Calc

5

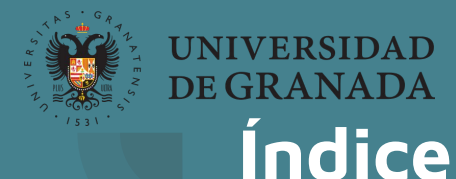

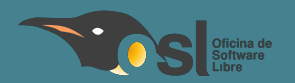

 Repaso básico
 Tratamiento de fórmulas
 Tratamiento de plantillas
 Plantillas de corrección de exámenes tipo test, caso práctico

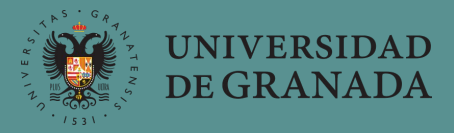

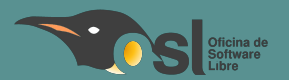

# Repaso básico

Qué es Calc y para qué usarlo

Autor: María Isabel García

Fuente: https://swad.ugr.es/presentation/taller\_ocw.pdf

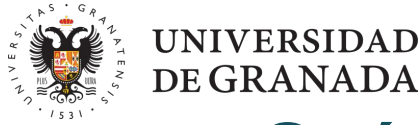

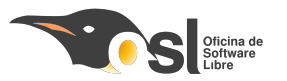

### ¿Qué es Calc?

- Es la parte de Libreoffice que se encarga de los datos
- Su competidor más conocido, Excel
- Es multiplataforma
- No está preparado para tratar cantidades grandes de datos
- Sí es la opción ideal para mantener nuestras tablas de evaluación de estudiantes, controles de asistencia, control de entregas, etc.

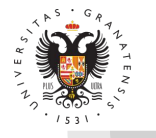

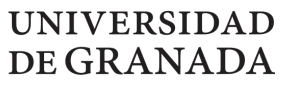

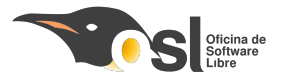

### Apariencia

#### 

| A 4    |          |   | • • • •     | 200 ( 002) (001) | 1 + -        | ₽ /0 %^ ⊡  |              |         | a <b>11</b> |   |    |   |   | 10 |
|--------|----------|---|-------------|------------------|--------------|------------|--------------|---------|-------------|---|----|---|---|----|
| AI     | ▼ T× ∠ = | • | _           |                  | -            |            |              |         |             |   |    |   |   |    |
| A      | В        | C | ) E         | F                | G            | H          |              | J       | K           | L | M  | N | 0 | P  |
| 2      |          |   |             |                  |              |            |              |         |             |   |    |   |   |    |
| 2      |          |   |             |                  |              |            |              |         | 1           |   |    |   |   |    |
| 3      |          |   |             |                  |              |            |              |         |             |   | 12 |   |   |    |
| 5      |          |   |             |                  |              |            |              |         |             |   |    |   |   |    |
| 6      |          |   |             |                  |              |            |              |         |             |   |    |   |   |    |
| 7      |          |   |             |                  |              |            |              |         |             |   |    |   |   |    |
| 8      |          |   |             |                  |              |            |              |         |             |   |    |   |   |    |
| 9      |          |   |             |                  |              |            |              |         |             |   |    |   |   |    |
| 10     |          |   |             |                  |              |            |              |         |             |   |    |   |   |    |
| 11     |          |   |             |                  |              |            |              |         |             |   |    |   |   |    |
| 12     |          |   |             |                  |              |            |              |         |             |   |    |   |   |    |
| 13     |          |   |             | _                |              |            |              |         |             |   |    |   |   |    |
| 14     |          |   |             |                  |              |            |              |         |             |   |    |   |   |    |
| 15     |          |   | 3           |                  |              |            |              |         |             |   |    |   |   |    |
| 17     |          |   |             |                  |              |            |              |         |             |   |    |   |   |    |
| 18     |          |   |             |                  |              |            |              |         |             |   |    |   |   |    |
| 19     |          |   |             |                  |              |            |              |         |             |   |    |   |   |    |
| 20     |          |   |             |                  |              |            |              |         |             |   |    |   |   |    |
| 21     |          |   |             |                  |              |            |              |         |             |   |    |   |   |    |
| 22     |          |   |             |                  |              |            |              |         |             |   |    |   |   |    |
| 23     |          |   |             |                  |              |            |              |         |             |   |    |   |   |    |
| 24     |          |   |             |                  |              |            |              |         |             |   |    |   |   |    |
| 25     |          |   |             |                  |              |            |              |         |             |   |    |   |   |    |
| 26     |          |   |             |                  |              |            |              |         |             |   |    |   |   |    |
| 27     |          |   |             |                  |              |            |              |         |             |   |    |   |   |    |
| 28     |          |   |             |                  |              |            |              |         |             |   |    |   |   |    |
| 29     |          |   |             |                  |              |            |              |         |             |   |    |   |   |    |
| 31     |          |   |             |                  |              |            |              |         |             |   | -  |   |   |    |
| 32     |          |   |             |                  |              |            |              |         |             |   |    |   |   |    |
| 33     |          |   |             | 1                |              |            |              |         |             |   | 7  |   |   |    |
| 34     |          |   |             |                  |              |            |              |         |             |   |    |   |   |    |
| 35     |          |   |             |                  |              |            |              |         |             |   |    |   |   |    |
|        | Hoja1    |   |             |                  |              |            |              |         |             |   |    |   |   |    |
| Buscar |          |   | Buscar cade | na formatead     | la 🗆 Disting | uir mavúsc | ulas v minús | culas Q |             |   |    |   |   |    |

-n

9

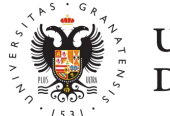

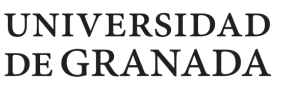

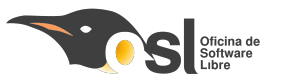

# Vamos a jugar a ver qué sabemos de Calc

- Instalar la aplicación kahoot
- Insertar el código
- ¡A ver quien gana!
- <u>https://play.kahoot.it/#/k/4dce8f0c-5c30-42b1-9556-</u>
  <u>09a25c84a955</u>

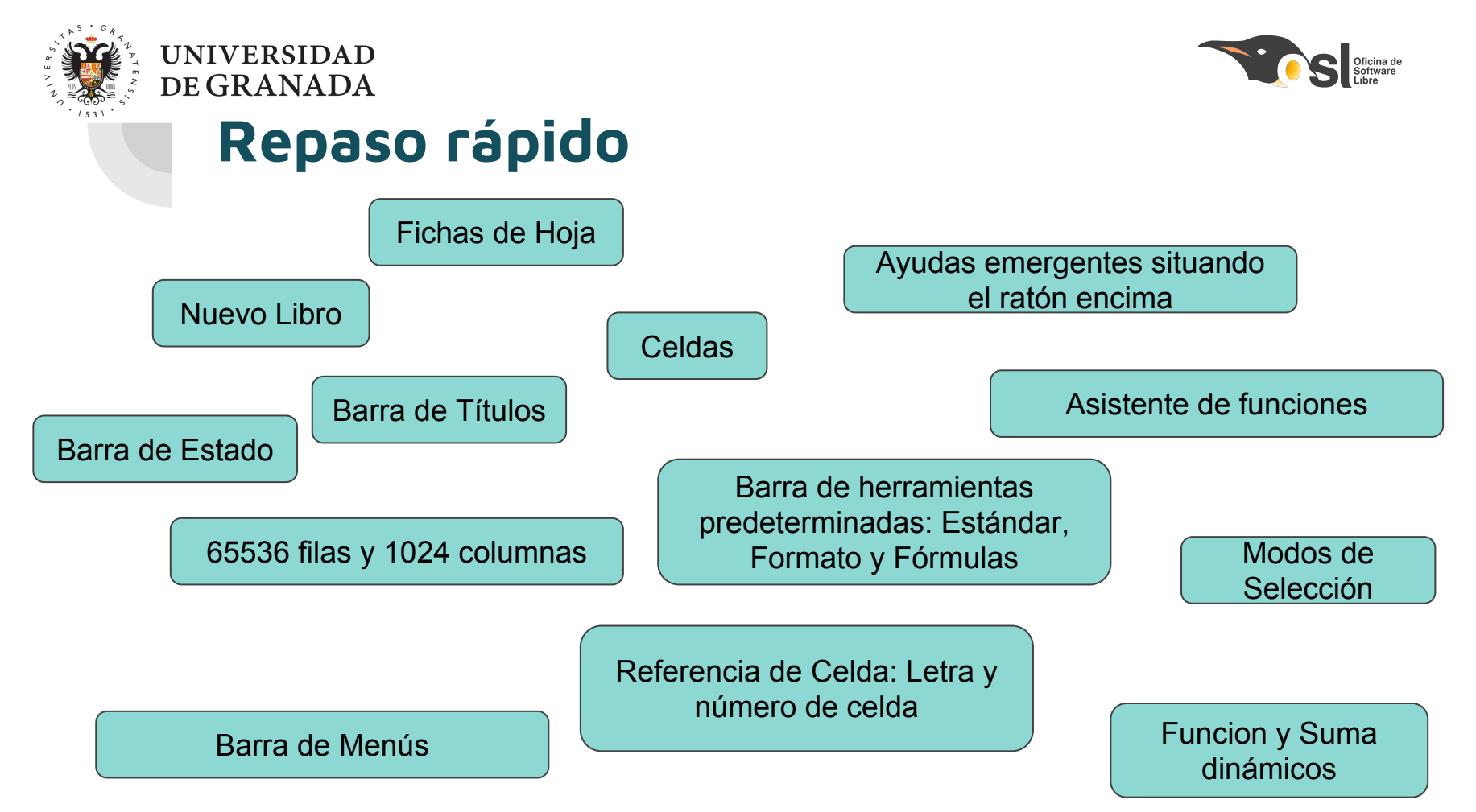

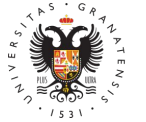

### UNIVERSIDAD DE GRANADA

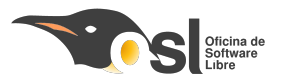

### Explicación rápida

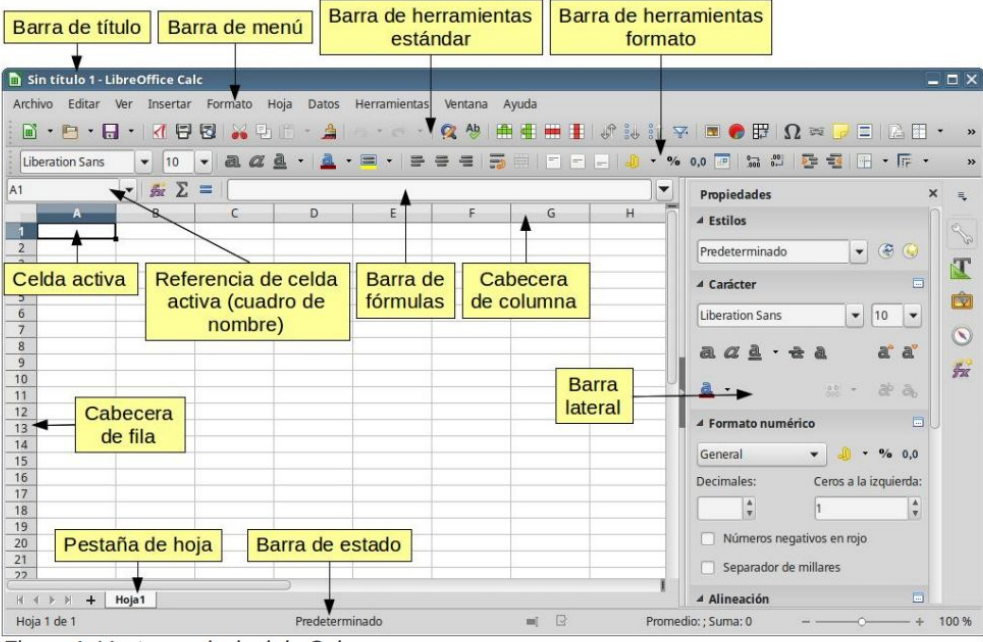

Figura 1: Ventana principal de Calc

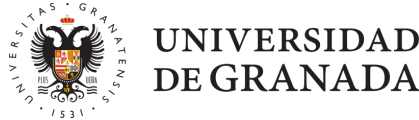

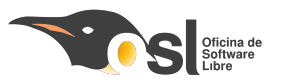

### **Cosas Curiosas**

- Selección Múltiple
- Copiar formato múltiple
- Selección celdas no contiguas
- Manejar hojas completas
- Fijar filas y columnas
- Ayuda:

https://wiki.documentfoundation.org/Documentaci%C 3%B3n#Gu.C3.ADas\_de\_usuario

• Formato en odt

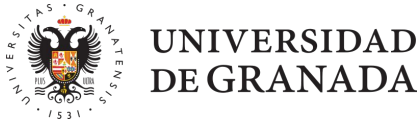

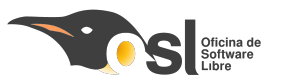

### **Cosas Curiosas**

- Primeros pasos con Calc: <u>https://wiki.documentfoundation.org/images/d/d8/GS</u> <u>5205-PrimerosPasosConCalc.pdf</u>
- Compatibilidad con excel, importación de html, CSV, pdf, postcript
- Ver->Barra Lateral
  - Propiedades
  - Estilos
  - Galería
  - Navegador
  - Funciones

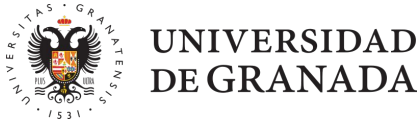

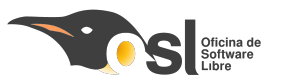

### **Cosas Curiosas**

- Primeros pasos con Calc: <u>https://wiki.documentfoundation.org/images/d/d8/GS</u> <u>5205-PrimerosPasosConCalc.pdf</u>
- Compatibilidad con excel, importación de html, CSV, pdf, postcript
- Ver->Barra Lateral
  - Propiedades
  - Estilos
  - Galería
  - Navegador
  - Funciones

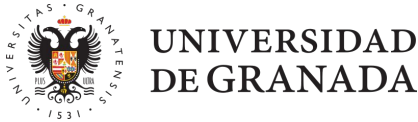

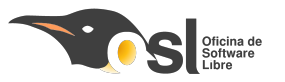

### **Empezamos con datos**

- Importar datos Ejemplo1.csv
- Archivo -> Abrir (seleccionar Ejemplo1.csv)
- Guardar en formato .ods
- Importar datos Ejemplo1B.csv
- Mover la hoja de Ejemplo1B.csv a Ejemplo1.ods
- Renombrar Hoja Ejemplo1 a Notas
- Renombrar Hoja Ejemplo1B a Porcentajes

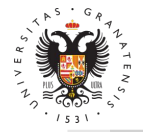

### UNIVERSIDAD DE GRANADA

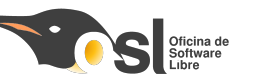

### **Resultado**

#### 〒・白・白・日・日 寺 ほ X G 倉・書 つ・く・! 9. A | 慶 課 題 | 4 北 北 冬 | 2 此 野 | 0. 今 早 口 | 8 囲 吾 | / = ○ | ④

Promedio=

| Liberation Sans | • 10 | v | В | Ι | U | T. | • | 4 - |  | - | 11.1 |  |  | 1 | + | <u>+</u> | \$ | % | 0,0 |  | 00 | .00 |  |  |  | • |  | - 4 | • | •= | - | ₩. | 15 |
|-----------------|------|---|---|---|---|----|---|-----|--|---|------|--|--|---|---|----------|----|---|-----|--|----|-----|--|--|--|---|--|-----|---|----|---|----|----|
|-----------------|------|---|---|---|---|----|---|-----|--|---|------|--|--|---|---|----------|----|---|-----|--|----|-----|--|--|--|---|--|-----|---|----|---|----|----|

|     | A         | В                | C                                         | D             | E            | F            | G           | H             | 1            | J             | K            | L            |
|-----|-----------|------------------|-------------------------------------------|---------------|--------------|--------------|-------------|---------------|--------------|---------------|--------------|--------------|
| 1   |           |                  | Notas Bloques Prácticos y Examen Práctica | as            |              |              |             |               |              |               |              |              |
| 2   | 1         |                  | 1 2                                       | BO            |              | B1           |             | B2            |              | B3            | -            | B4           |
| 3   | DNI       | Apellidos, Nombr | Bloques Prácticos                         | B0 (Ponderada | B0(sobre 10) | B1 (Ponderad | B1(sobre 10 | B2 (Ponderada | B2(sobre 10) | B3 (Ponderada | B3(sobre 10) | B4 (Ponderad |
| 4   |           |                  | -                                         | Nota (5%)     | Nota         | Nota (20%)   | Nota        | Nota (25%)    | Nota         | Nota (25%)    | Nota         | Nota (25%)   |
| 5   | 76439829  | Estudiante 1     | 1,5                                       | 0,097         | 9,7          | 0,30         | 9 7,73      | 0,352         | 7,05         | 0,31          | 6,2          | 0,4          |
| 5   | 11111111  | Estudiante 2     | 0                                         | C             | 0            |              | 0 (         | 0 0           | ) (          | ) (           | 0            | 1            |
| 7   | 22222222  | Estudiante 3     | 1,64                                      | 0,1           | 10           | 0,32         | 4 8,09      | 0,477         | 9,55         | 0,455         | 9,1          | . 0,2        |
| 3   | 33333333  | BEstudiante 4    | 1,24                                      | 0,078         | 7,8          | 0,33         | 5 8,30      | 0,368         | 7,36         | 0,26          | 5,2          | . (          |
| 9   | 4444444   | Estudiante 5     | 1,02                                      | 0,06          | 6            | 0,30         | 9 7,73      | 0,386         | 7,73         | B C           | 0            | 0,2          |
| 0   | 55555555  | Estudiante 6     | 1,61                                      | 0,089         | 8,88         | 0            | 4 10        | 0,386         | 7,73         | 3 0,4         | , 8          | 0,3          |
| 1   | 66666666  | Estudiante 7     | 1,21                                      | 0,083         | 8,3          | 0,30         | 9 7,73      | 0,284         | 5,68         | 0,255         | 5,1          | . 0,2        |
| 2   | 77777777  | Estudiante 8     | 0,96                                      | 0,079         | 7,9          | 0,25         | 6 6,4:      | L 0,33        | 6,59         | 0,18          | 3,6          | . 0,1        |
| 3   | 88888888  | BEstudiante 9    | 1,51                                      | 0,087         | 8,7          | 0,39         | 3 9,82      | 2 0,42        | 8,41         | 0,325         | 6,5          | . 0,2        |
| 4   | 99999999  | Estudiante 10    | 1,71                                      | 0,083         | 8,3          | 0,37         | 5 9,30      | 0,318         | 6,36         | 0,43          | 8,6          | , <u>(</u>   |
| 5   | 111111110 | Estudiante 11    | 1,65                                      | 0,097         | 9,7          | 0,38         | 2 9,5       | 0,375         | 7,5          | 0,465         | 9,3          | 0,3          |
| 6   | 122222221 | Estudiante 12    | 0                                         | C             | 0            |              | 0 (         | 0 0           | ) (          | 0 0           | 0            | J            |
| 7   | 133333332 | Estudiante 13    | 0,79                                      | 0,066         | 6,55         | 0,24         | 2 6,0       | 5 0,193       | 3,86         | 0,26          | 5,2          | . 0,03       |
| 8   | 14444443  | BEstudiante 14   | 1,74                                      | 0,05          | 5            | 0            | 4 10        | 0,5           | 10           | 0,305         | 6,1          | . 0,4        |
| 9   | 155555554 | Estudiante 15    | 1,19                                      | 0,088         | 8,8          | 0,29         | 8 7,4       | 0,332         | 6,64         | 0,27          | 5,4          | , C          |
| 0   | 166666665 | Estudiante 16    | 1,25                                      | 0,087         | 8,73         | 0,38         | 2 9,5       | 0,364         | 7,27         | 0,42          | . 8,4        | (            |
| .1  | 177777776 | Estudiante 17    | 1,21                                      | 0,08          | 8            | 0            | 2 !         | 5 0,155       | 3,09         | 0,46          | 9,2          | . 0,3        |
| 2   | 188888887 | Estudiante 18    | 1,3                                       | 0,05          | 5            | 0,33         | 3 8,33      | 2 0,27        | 5,41         | 0,33          | 6,6          | 0,3          |
| 3   | 2E+08     | BEstudiante 19   | 0,86                                      | 0,081         | 8,08         | 0,20         | 9 5,23      | 0,25          | 5            | 0,125         | 2,5          | C            |
| 4   | 211111109 | Estudiante 20    | 0,08                                      | 0,083         | 8,3          |              | 0 (         | 0 0           | ) (          | ) (           | 0            |              |
| 5   | 222222220 | Estudiante 21    | 0,62                                      | 0,047         | 4,7          | 0,21         | 8 5,4       | 0,273         | 5,45         | o (           | 0            | 0,0          |
| 6   | 233333331 | Estudiante 22    | 0,58                                      | 0,025         | 2,5          | 0,09         | 1 2,2       | 0,273         | 5,45         | 0,19          | 3,8          |              |
| 27  | 244444442 | Estudiante 23    | 0,55                                      | 0,037         | 3,7          | 0,31         | 5 7,80      | 6 0,2         | 4            | (             | 0            | 1            |
| 8   | 255555553 | Estudiante 24    | 0,98                                      | 0,063         | 6,33         | 0,28         | 2 7,0       | 0,273         | 5,45         | 0,365         | 7,3          | -            |
| 9   | 266666664 | Estudiante 25    | 1,63                                      | 0,1           | 10           | 0            | 4 10        | 0,386         | 7,73         | 0,44          | 8,8          | C            |
| 50  | 2///////5 | Estudiante 26    | 1,45                                      | 0,088         | 8,8          | 0,34         | 9 8,73      | 0,364         | 7,27         | 0,35          | 7            | C            |
| 51  | 288888888 | Estudiante 27    | 0,36                                      | 0,02          | 2            | 0,14         | 5 3,64      | 1 C           | 0            | 0,19          | 3,8          |              |
|     | N NI JIL  | Firmulad         |                                           |               |              |              |             |               |              |               |              | 2            |
| 1.4 | P P III   | Ejempio1         |                                           |               |              |              |             |               |              |               |              |              |
| 1   | 877       |                  | ◆ · ⊕ · ↔ · Ⅲ · ★ · ₱ · /□ □              | FZ            |              |              |             |               |              |               |              |              |
|     |           |                  |                                           |               |              |              |             |               |              |               |              |              |

```
I_ 🖾
```

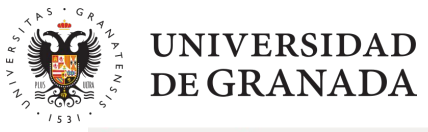

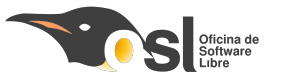

#### | 田・西・巴・巴 帚 ほ | X ゆ @ 声 | 5・こ・| 9. A. | 翻 課 器 器 | 4 も も 早 尼 山 部 | 0. 今 早 日 | 題 囲 田 | X = ○ | ●)

#### 

#### Liberation Sans 🔹 10 🔹 B Z U <u>다</u>·토·토 등 중 등 등 등 기 수 보 \$ % 00 🖄 이 이 등 코 다·플·묘· 4 등 등 등 등

A1 τ f<sub>\*</sub> Σ =

| A           | В                 | С          | D     | E           | F         | G           | H         | 1      | J          | K          | L | М  | N       | 0 | Р | Q       |
|-------------|-------------------|------------|-------|-------------|-----------|-------------|-----------|--------|------------|------------|---|----|---------|---|---|---------|
|             |                   |            |       |             |           |             |           |        |            |            |   |    |         |   |   |         |
| 2           | Apellidos, Nombre |            |       |             |           |             |           |        |            |            |   |    |         |   |   |         |
| 3           |                   | Porcentaje | Valor |             |           |             | Partes    | Valor  |            |            |   |    |         |   |   |         |
| 4           |                   | 5          | 0,1   |             |           |             | Bloques   | 2      |            |            |   |    |         |   |   |         |
| 5           | B1                | 20         | 0,4   |             |           |             | Examer    | 2      |            |            |   |    |         |   |   |         |
| 6           | B2                | 25         | 0,5   |             |           |             | Teoría    | 6      |            |            |   |    |         |   |   |         |
| 7           | B3                | 25         | 0,5   |             |           |             |           |        |            |            |   |    |         |   |   |         |
| 8           | B4                | 25         | 0,5   |             |           |             |           |        |            |            |   |    |         |   |   |         |
| 9           |                   | 100        | 2     |             |           |             |           | 10     |            |            |   |    |         |   |   |         |
| 10          |                   |            |       |             |           |             |           |        |            |            |   |    |         |   |   |         |
| 11          |                   |            |       |             |           |             |           | -      |            | -          |   |    |         |   |   |         |
| 12          |                   |            |       |             |           |             |           | -      |            |            |   |    |         |   |   |         |
| 13          |                   |            |       |             |           |             |           |        |            |            |   |    |         |   |   |         |
| 14          |                   |            |       |             |           |             |           |        |            |            |   |    |         |   |   |         |
| 15          |                   |            |       |             |           |             |           |        |            |            |   |    |         |   |   |         |
| 17          |                   | 1          |       |             |           |             |           | -      |            |            |   | -  |         |   |   |         |
| 18          |                   |            |       |             |           |             |           | -      |            |            |   |    |         |   |   |         |
| 19          | Ha                | bia Po     | rce   | ntaies      |           |             |           | -      |            |            |   |    |         |   |   | _       |
| 20          | 110               |            |       |             |           |             |           |        |            |            |   |    |         |   |   |         |
| 21          |                   |            |       |             |           |             |           |        |            |            |   |    |         |   |   | _       |
| 22          |                   |            |       |             |           |             |           |        |            |            |   |    |         |   |   |         |
| 23          |                   |            |       |             |           |             |           |        |            |            |   |    |         |   |   |         |
| 24          |                   |            |       |             |           |             |           |        |            |            |   |    |         |   |   |         |
| 25          |                   |            |       |             |           |             |           |        |            |            |   |    |         |   |   |         |
| 26          |                   |            |       |             |           |             |           |        |            |            |   |    |         |   |   |         |
| 27          |                   |            |       |             |           |             |           |        |            |            |   |    |         |   |   |         |
| 28          |                   |            |       |             |           |             |           |        |            |            |   |    |         |   |   |         |
| 29          |                   |            |       |             |           |             |           |        |            |            |   |    |         |   |   |         |
| 30          |                   |            |       |             |           |             |           | -      |            |            |   |    |         |   |   |         |
| 31          |                   |            |       |             |           |             |           |        |            |            |   |    |         |   |   |         |
|             | Notes Description |            | (I).  | Au.         |           |             | )         |        |            |            |   |    |         |   |   | )))     |
|             | Notas Porcentaj   | es         |       |             |           |             |           |        |            |            |   |    |         |   |   |         |
| 1 2 9 17    | - = • . •         | • 😁 • 🖶    | • 11  | • * • • •   |           | Z           |           |        |            |            |   |    |         |   |   |         |
| 8 Buscar    |                   |            | odo 🗖 | Buscar cade | na format | eada 🗆 D    | istinguir | mayúsc | ulas y mir | núsculas 🔍 |   |    |         |   |   |         |
| Hoja 2 de 2 |                   |            |       |             | Pre       | determinado | 0         |        |            | I_ 🛱       |   | Pr | omedio= |   |   | + 120 % |

18

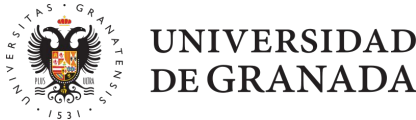

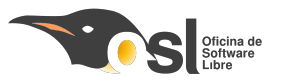

### **Formatear Datos**

- Poner Columnas de Bloques prácticos de algún color
- Poner Columnas de colores diferentes de forma alternativa
- Poner cabeceras y títulos con otros formatos
- Unir celdas para el título
- Ajustar el contenido de las celdas al tamaño de la celda (Barra Lateral->Alineación, opción Ajustar Texto
- Inmovilizar desde la primera nota, celda C5

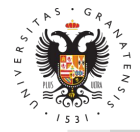

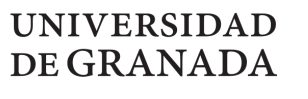

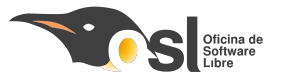

### **Resultado**

|  | • 🖻 • 🖻 | · 🖸 6 | <b>a</b> | X | D | Ē., | · 🛓 | 5 | • 0 | • | Q | A | <b>*</b> | Щ |  |  | ¢↑ | ar⊥ | <b>™</b> ↓ | .Sq2 | 1 | lli |  | Ω | -00-<br>+ | <b>P</b> |  | 國 |  | = | 1 |  | 0 0 |  |  |
|--|---------|-------|----------|---|---|-----|-----|---|-----|---|---|---|----------|---|--|--|----|-----|------------|------|---|-----|--|---|-----------|----------|--|---|--|---|---|--|-----|--|--|
|--|---------|-------|----------|---|---|-----|-----|---|-----|---|---|---|----------|---|--|--|----|-----|------------|------|---|-----|--|---|-----------|----------|--|---|--|---|---|--|-----|--|--|

| Lib  | eration Sans | • 10 • B                 | ZUT          | • 🖪 • 🔳      |         |               | \$ % 0,0    | 🖬 🛛 00 🛛 00 🔄  | ⊒ □ • ≡      | • 🖪 • 🦗 🖷   | =    | 7           |         |           |      |         |
|------|--------------|--------------------------|--------------|--------------|---------|---------------|-------------|----------------|--------------|-------------|------|-------------|---------|-----------|------|---------|
| C5   |              | • f <sub>*</sub> Σ = 1,5 |              |              |         |               |             |                |              |             |      |             |         |           |      | ŀ       |
|      | A            | В                        | С            | D            | E       | F             | G           | Н              |              | J           | K    | L           | М       | N         | 0    | P       |
| 1    |              |                          |              | Notas        | Bloc    | nues Prá      | cticos      | v Exame        | n Prác       | ticas       |      |             |         |           |      |         |
| 2    |              |                          |              | P            | Diot    | 1400114       | .011000     |                |              | R2          |      | D4          |         |           |      |         |
| 2    | DNI          | Apollidos Nombro         | Bloques      | BO           | D0/coh  | D1            | D1/cohro    | B2<br>B2       |              | B3<br>B2    | bro  | B4          | D4/cohr |           |      |         |
| 3    | DINI         | Apelliuos, Nombre        | Prácticos    | (Ponderada)  | re 10)  | (Donderada)   | 10)         | (Donderada)    | B2(sobre 10) | (Donderada) | 10)  | (Donderada) |         | Examon Tr | otal |         |
| 4    |              |                          | -            | Nota (5%)    | Nota    | Nota (20%)    | Nota        | Nota (25%)     | Nota         | Nota (25%)  | Nota | Nota (25%)  | Nota    |           | Juli |         |
| 5    | 11111111     | Estudiante 1             | 1 5          | 0.097        | 97      | 0.309         | 7 73        | 0.352          | 7 05         | 0.31        | 6.2  | 0 433       | 8 67    | 0.8       | 23   |         |
| 6    | 222222222    | Estudiante 2             | -,-          | 0,001        | 0,1     | 0,000         | 0           | 0,002          | ) ()         | 0,01        | 0,2  | 0,100       | 0,01    | 1.3       | 1.3  |         |
| 7    | 33333333     | Estudiante 3             | 1.64         | 0.1          | 10      | 0.324         | 8.09        | 0.477          | 9.55         | 0.455       | 9.1  | 0.283       | 5.67    | 1.85      | 3.49 |         |
| 8    | 4444444      | Estudiante 4             | 1.24         | 0.078        | 7.8     | 0.335         | 8.36        | 0.368          | 7.36         | 0.26        | 5.2  | 0.2         | 4       | 1.55      | 2.79 | ĭ       |
| 9    | 55555555     | Estudiante 5             | 1.02         | 0.06         | 6       | 0.309         | 7.73        | 0.386          | 7.73         | 0           | 0    | 0.267       | 5.33    | 0.95      | 1.97 |         |
| 10   | 66666666     | Estudiante 6             | 1,61         | 0,089        | 8,88    | 0,4           | 10          | 0,386          | 5 7,73       | 0,4         | 8    | 0,333       | 6,67    | 1,45 3    | 3,06 |         |
| 11   | 77777777     | Estudiante 7             | 1,21         | 0,083        | 8,3     | 0,309         | 7,73        | 0,284          | 1 5,68       | 0,255       | 5,1  | 0,283       | 5,67    | 1,3       | 2,51 |         |
| 12   | 88888888     | Estudiante 8             | 0,96         | 0,079        | 7,9     | 0,256         | 6,41        | 0,33           | 6,59         | 0,18        | 3,6  | 0,117       | 2,33    | 0,4       | 1,36 |         |
| 13   | 99999999     | Estudiante 9             | 1,51         | 0,087        | 8,7     | 0,393         | 9,82        | 0,42           | 8,41         | 0,325       | 6,5  | 0,283       | 5,67    | 1,55 3    | 3,06 |         |
| 14   | 111111110    | Estudiante 10            | 1,71         | 0,083        | 8,3     | 0,375         | 9,36        | 0,318          | 6,36         | 0,43        | 8,6  | 0,5         | 10      | 1,9 3     | 3,61 |         |
| 15   | 122222221    | Estudiante 11            | 1,65         | 0,097        | 9,7     | 0,382         | 9,55        | 0,375          | 5 7,5        | 0,465       | 9,3  | 0,333       | 6,67    | 1,1 3     | 2,75 |         |
| 16   | 133333332    | Estudiante 12            | C            | 0            | 0       | C             | 0           | C              | ) ()         | 0           | 0    | 0           | 0       | 0         | 0    |         |
| 17   | 14444443     | Estudiante 13            | 0,79         | 0,066        | 6,55    | 0,242         | 6,05        | 0,193          | 3,86         | 0,26        | 5,2  | 0,033       | 0,67    | 0,75      | 1,54 |         |
| 18   | 155555554    | Estudiante 14            | 1,74         | 0,05         | 5       | 0,4           | 10          | 0,5            | 5 10         | 0,305       | 6,1  | 0,483       | 9,67    | 0         | 1,74 |         |
| 19   | 166666665    | Estudiante 15            | 1,19         | 0,088        | 8,8     | 0,298         | 7,45        | 0,332          | 2 6,64       | 0,27        | 5,4  | 0,2         | 4       | 0,85      | 2,04 |         |
| 20   | 177777776    | Estudiante 16            | 1,25         | 0,087        | 8,73    | 0,382         | 9,55        | 0,364          | 1 7,27       | 0,42        | 8,4  | 0           | 0       | 0         | 1,25 |         |
| 21   | 188888887    | Estudiante 17            | 1,21         | . 0,08       | 8       | 0,2           | 5           | 0,155          | 5 3,09       | 0,46        | 9,2  | 0,317       | 6,33    | 1,3       | 2,51 |         |
| 22   | 199999998    | Estudiante 18            | 1,3          | 0,05         | 5       | 0,333         | 8,32        | 0,27           | 5,41         | 0,33        | 6,6  | 0,317       | 6,33    | 1,4       | 2,7  |         |
| 23   | 211111109    | Estudiante 19            | 0,86         | 0,081        | 8,08    | 0,209         | 5,23        | 0,25           | 5 5          | 0,125       | 2,5  | 0,2         | 4       | 0,75      | 1,61 |         |
| 24   | 222222220    | Estudiante 20            | 0,08         | 0,083        | 8,3     | C             | 0           | C              | 0 0          | 0           | 0    | 0           | 0       | 0 (       | 0,08 |         |
| 25   | 233333331    | Estudiante 21            | 0,62         | 0,047        | 4,7     | 0,218         | 5,45        | 0,273          | 3 5,45       | 0           | 0    | 0,083       | 1,67    | 0 (       | ),62 |         |
| 26   | 24444442     | Estudiante 22            | 0,58         | 0,025        | 2,5     | 0,091         | 2,27        | 0,273          | 3 5,45       | 0,19        | 3,8  | 0           | 0       | 0,3 (     | ),88 | _       |
| 27   | 255555553    | Estudiante 23            | 0,55         | 0,037        | 3,7     | 0,315         | 7,86        | 0,2            | 2 4          | 0           | 0    | 0           | 0       | 0 0       | 0,55 |         |
| 28   | 266666664    | Estudiante 24            | 0,98         | 0,063        | 6,33    | 0,282         | 7,05        | 0,273          | 5,45         | 0,365       | 7,3  | 0           | 0       | 0,95      | 1,93 |         |
| 29   | 2//////5     | Estudiante 25            | 1,63         | 0,1          | 10      | 0,4           | 10          | 0,386          | 7,73         | 0,44        | 8,8  | 0,3         | 6       | 1,5       | 3,13 |         |
| 9    |              |                          |              |              | 0.0     |               | $\supset$   |                | . , , , ,    | A Sr        |      |             | ~       |           |      | )       |
|      |              | otas Porcentajes         |              |              |         |               |             |                |              |             |      |             |         |           |      |         |
| •    | 977-         | • • • • •                | • + • III    | • • • • •    |         | 2 🗊           |             |                |              |             |      |             |         |           |      |         |
| 8    | Buscar       | • 🗟 🗸 Bi                 | iscar todo 🗌 | Buscar caden | a forma | teada 🗆 Disti | nguir mayús | sculas y minús | sculas 🔍     |             |      |             |         |           |      |         |
| Hoja | 1 de 2       |                          |              |              |         | Predetermin   | nado        | -              | I_ 🖾         |             | Pro  | omedio=1,5  |         |           | -p   | + 120 % |

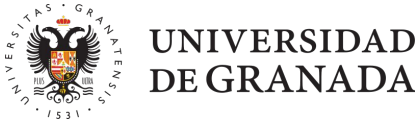

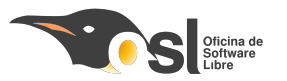

### Empezamos a calcular

- Para insertar una fórmula, debemos empezar con el símbolo =
- Cada celda se representa por su letra de columna y su número de fila Ej: B8
- Por ejemplo poner en la celda C5 de nuestro ejemplo el texto "=D5+F5+H5+J5+L5" sumará las notas de todos los bloques prácticos del Estudiante 1
- Copiar la celda C5 y pegar en el rango C6:C53

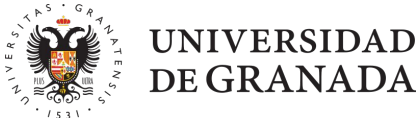

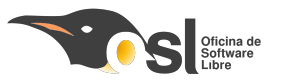

### Empezamos a Calcular

- Insertar una fórmula en la columna O, indicando que esa columna es la suma de los valores de la columna C y de la columna N
- Ir a hoja Porcentajes
  - Sustituir la celda C9 por una fórmula que sume las celdas C4:C8
  - Sustituir la celda l9 por una fórmula que sume las celdas l4:l8
  - Sustituir la celda D4, por la fórmula =C4\*D9/100 que representa el porcentaje que indica la celda C4 de la cantidad de la celda D9
  - Copiar la fórmula de la celda D4 a todas las celdas del rango D5:D8 ¿Qué ocurre? Solución, Símbolo \$
  - Calcular la nota de cada parte de prácticas en función del porcentaje de nota que representa cada bloque calculado en Porcentajes

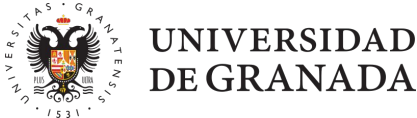

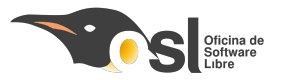

# Formato condicional

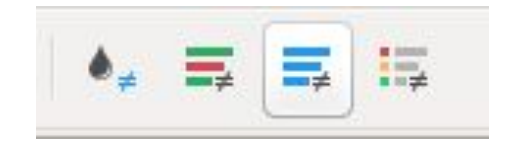

- Formato condicional de la celda C9
  - Habilitar cálculo automático (Datos->Calcular->Cálculo Automático)
  - Este tipo de formato cambia el aspecto del formato dependiendo del contenido de la celda
- Se puede aplicar a:
  - Aplicado a fechas
  - Aplicado a fórmulas o sus resultados más bien
  - Aplicado a valores de celdas
  - o a todas ellas

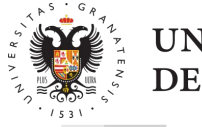

### UNIVERSIDAD DE GRANADA

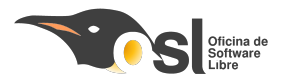

### Formato condicional

**◆**, **≡ ≡** 

Añadir formato condicional a nuestro ejemplo para que en caso de que no todos los porcentajes sumen 100, se pueda apreciar de forma rápida

| Formato condicional para C9 |                    |           |          |
|-----------------------------|--------------------|-----------|----------|
| ondiciones                  |                    |           |          |
| Condición 1                 |                    |           |          |
| El valor de la celda es 🕴   | diferente de       | \$<br>100 |          |
| Aplicar estilo              | Encabezado         | \$<br>100 |          |
|                             |                    |           | _        |
| Condición 2 El valor de     | la celda es != 100 |           |          |
|                             |                    |           |          |
|                             |                    |           |          |
|                             |                    |           |          |
|                             |                    |           |          |
|                             |                    |           |          |
|                             |                    |           |          |
|                             |                    |           |          |
|                             |                    |           |          |
| Añadir Eliminar             |                    |           |          |
| transla da saldar           |                    |           |          |
|                             |                    |           |          |
|                             |                    |           |          |
| Ayuda                       |                    | Aceptar   | Cancelar |

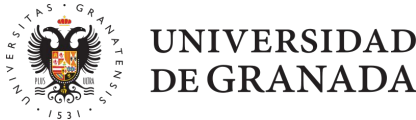

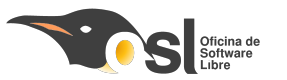

### Fórmulas un poco más complicadas

- Abrir fichero PlantillaNotas.ods
- Analizar las fórmulas con Si() para comprobar plantilla Si(condición;varlor1;valor2)
- Mejorar fórmulas para incluir comprobación de mayúsculas
  - =SI(REDUCIR(AG6)="";0;SI(MAYÚSC(AG\$2)=MAYÚSC(AG6);1;-1))
  - Resultado

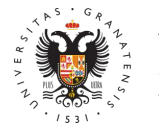

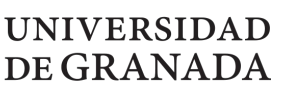

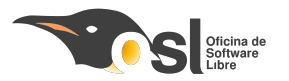

# Fórmulas un poco más complicadas pero muy útiles

### Función Contar.SI Celda CH23 PlantillaNotasSegunda

|                   | Cortes | Aprobada | Pendient<br>e | NP  | Total |
|-------------------|--------|----------|---------------|-----|-------|
| Teoría            | 3,5    | 5,0      | 8,0           | 0,0 | 13,0  |
| Práctica          | 1,5    | 9,0      | 4,0           | 0,0 | 13,0  |
| Insuficiente      | 4,999  | 5,0      |               |     | 13,0  |
| Suficiente        | 5,0    | 5,0      |               |     |       |
| Notable           | 7,0    | 1,0      |               |     |       |
| Sobresalie<br>nte | 9,0    | 2,0      |               |     |       |

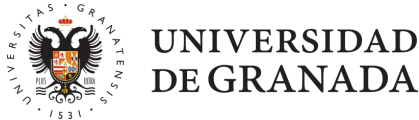

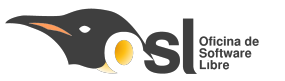

### Ampliando con preguntas anuladas

- Añadir contar.si a la celda de las preguntas anuladas poniendo una X en la pregunta que quieras anular
- Ampliar la comprobación de respuesta incluyendo que sea una pregunta anulada
- Fichero PlantillaNotasTercera.ods

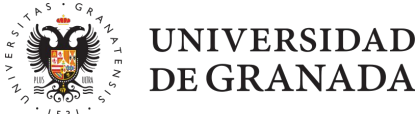

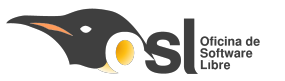

# Ampliando con más opciones de examen

Partimos de PlantillaNotasCuarto Cambios:

- Permitir que las respuestas se puedan meter en minúsculas y no cambie el resultado
- Cambia en la columna CH la condición para que puedan aparecer No Presentados en las prácticas
- Modifica la columna CI para que aparezca "-" si todo es NP

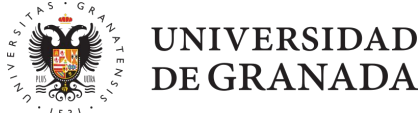

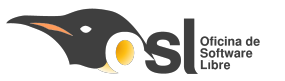

# Ampliando con más opciones de examen

Cambios:

- Ampliamos tabla de resultados para incluir porcentajes
- Añade formato condicional a los porcentajes de reparto de las notas para que te avisen si no están correctos

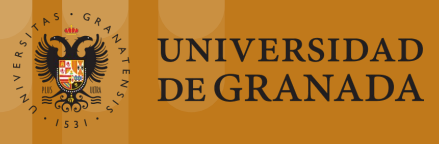

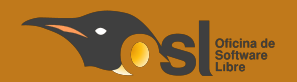

# Gráficos

30

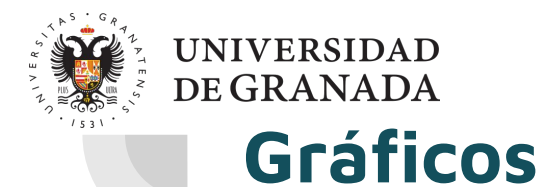

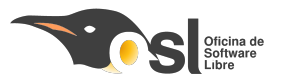

31

- La forma más cómoda es con el asistente
- Insertar->Gráfico
- El asistente está preparado para que todos los datos estén en columnas

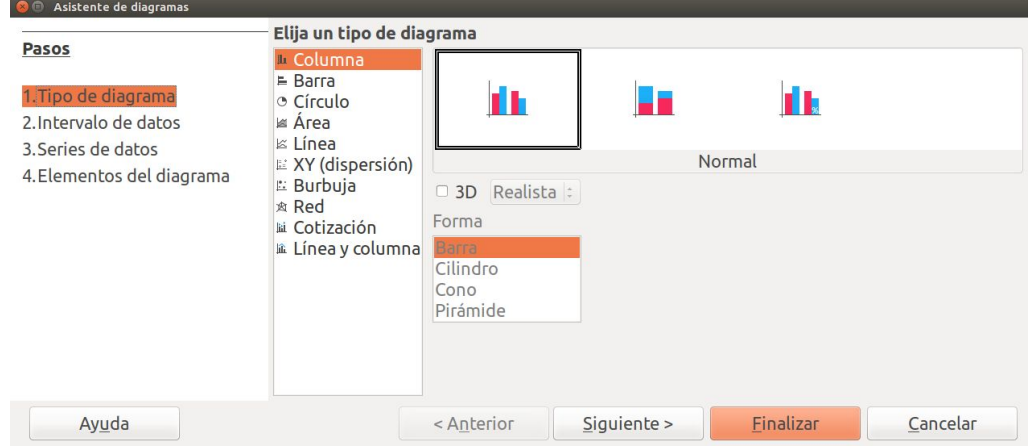

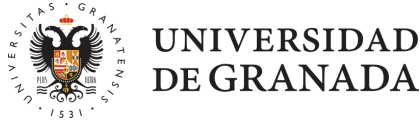

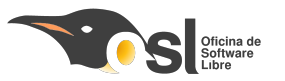

### Tipos de gráficos

- Cada tipo de gráfico está pensado para un tipo de dato
- Por ejemplo el gráfico tarta, no funciona con datos no numéricos
- Lo mejor es practicar
- Ver los gráficos del fichero final

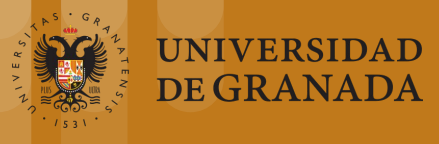

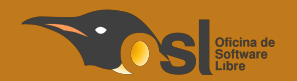

# Preguntas

33